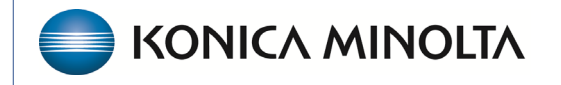

HEALTHCARE IT

# **Exa® PACS/RIS**

# **Feature Summary**

**Create and Use Study Flags** 

©2024 Konica Minolta Healthcare Americas, Inc.

#### What is a study flag?

A *study flag* identifies a study, such as for medical records or as a potential teaching study. You can add multiple study flags to a study.

#### Why use study flags?

In addition to identifying studies, study flags can drive your workflow. A more detailed guide on building worklist filters can be found <u>here</u> and in the user's manual. You can make a worklist filter that lists studies having a study flag you create. The Study Flag option is found in Study Information within the Study Filter option.

#### Where do study flags appear?

Study flags appear:

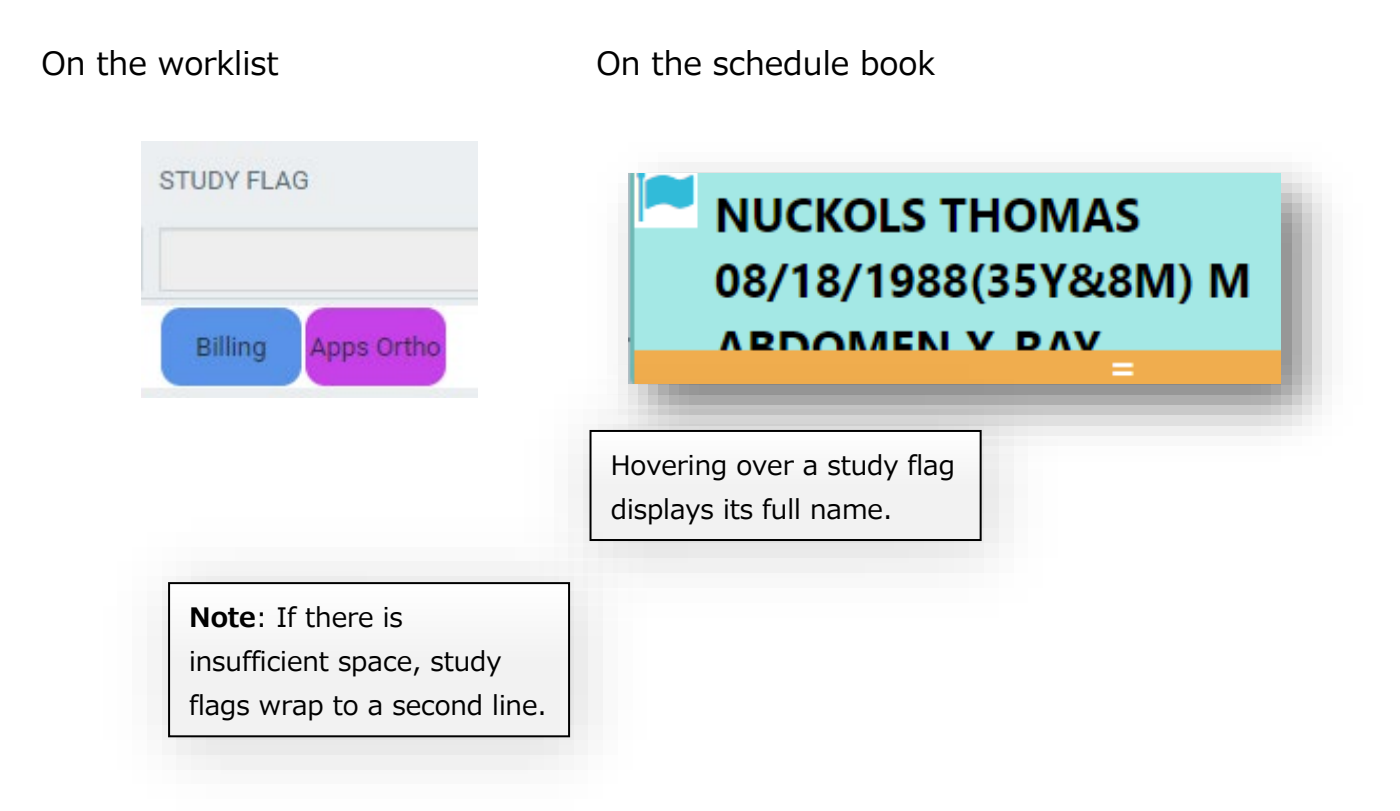

## Create a study flag

### 1. Go to **Setup > OFFICE > STUDY FLAG**.

| ≡ OFFICE- Ó I |            |                        |       |       |              |  |  |            |                                                               |  |                |                                          |   |     |              |         |
|---------------|------------|------------------------|-------|-------|--------------|--|--|------------|---------------------------------------------------------------|--|----------------|------------------------------------------|---|-----|--------------|---------|
|               |            |                        |       |       |              |  |  |            |                                                               |  | STUDY FLAG     |                                          |   |     |              | >       |
|               |            |                        |       |       |              |  |  |            |                                                               |  |                |                                          |   | ADD | RELOAD       |         |
|               |            | DESCRIPTION            |       |       | INSTITUTIONS |  |  | FACILITIES |                                                               |  | MODALI         | MODALITIES                               |   |     |              |         |
|               |            |                        |       |       |              |  |  | ALL        |                                                               |  | T All          |                                          | ~ |     |              |         |
| 0             | Û          | 3T MRI                 |       |       |              |  |  |            |                                                               |  | Magneti        | c Resonance                              |   |     |              | ^       |
| Ø             | ۵          | ALL MODALITIES         |       |       |              |  |  |            |                                                               |  | All Moda       | alities                                  |   |     |              |         |
| Ø             | Ē          | Apps CT/MR/PET         |       |       |              |  |  | Bonn,DEMC  | Bonn,DEMOAPPS,Garner,Jacksonville,New Jersey,Yashoda Healthca |  |                | re Computed Tomography,Magnetic Resonant |   |     |              |         |
| 0             | ۵          | Apps Mammo             |       |       |              |  |  |            |                                                               |  |                | Mammography,Ultrasound                   |   |     |              |         |
| Ø             | Apps Ortho |                        |       |       |              |  |  |            |                                                               |  | All Modalities |                                          |   |     |              |         |
| Ø             | ۲          | B-Read Received        |       |       |              |  |  |            |                                                               |  | All Moda       | alities                                  |   |     |              |         |
| Ø             | <b>i</b>   | Billing                |       |       |              |  |  |            |                                                               |  |                |                                          |   |     |              |         |
| Ø             | ۵          | cardio demo            |       |       | All          |  |  | All        |                                                               |  | All Moda       | alities                                  |   |     |              |         |
| Ø             | Ē          | Curemetrix             |       |       |              |  |  |            |                                                               |  | All Moda       | alities                                  |   |     |              |         |
| Ø             | ۲          | Danielle               |       |       |              |  |  |            |                                                               |  |                |                                          |   |     |              |         |
| Ø             | Û          | DDR                    |       |       |              |  |  |            |                                                               |  | All Moda       | alities                                  |   |     |              |         |
| Ø             | ۵          | Dental                 |       |       | All          |  |  | All        |                                                               |  | All Moda       | alities                                  |   |     |              |         |
| Ø             | Ē          | Dr. Ortho - Surgery Li | st    |       |              |  |  |            |                                                               |  | All Mode       | alities                                  |   |     |              |         |
| Ø             | ۲          | ECR-2021               |       |       |              |  |  |            |                                                               |  |                |                                          |   |     |              |         |
| Ø             | Ē          | EFW                    |       |       |              |  |  |            |                                                               |  | All Moda       | alities                                  |   |     |              |         |
| Ø             | Ē.         | ExaClear               |       |       |              |  |  | All        |                                                               |  | All Moda       | alities                                  |   |     |              |         |
| Ø             | iii        | ExaConnect             |       |       |              |  |  |            |                                                               |  | All Moda       | alities                                  |   |     |              |         |
| "             | •          |                        |       |       |              |  |  |            |                                                               |  | All Mod-       | slitine                                  |   |     | Showing 49 o | f (^^   |
|               | Q          | H 🐂 (                  | 🚱 💁 I | 🔹 🕸 I | <b>i</b>     |  |  |            |                                                               |  |                |                                          |   |     | d' s         | 8:44 AM |

2. To create a new study flag, select **ADD**.

| ■ OFFICE- O                                                                                                    |                                                     |  |  |  |  |  |  |  |  |  |
|----------------------------------------------------------------------------------------------------|-----------------------------------------------------|--|--|--|--|--|--|--|--|--|
| COMPANY MARKET FACILITY MODALITY MODALITY ROOM GROUP CHAT ROOMS NOTIFICATION TASKS EXAM AUTHORIZATION                                                                                                    | STUDY FLAG MONTHLY GOALS MACRO NOTES PORTALS LIFE C |  |  |  |  |  |  |  |  |  |
|                                                                                                    | SAVE CLEAR BACK                                     |  |  |  |  |  |  |  |  |  |
| Description Description View Study Flag                                                                                                    | on Schedule Book Color Code                         |  |  |  |  |  |  |  |  |  |
| Institutions Facilities                                                                                                    | Modalities                                          |  |  |  |  |  |  |  |  |  |
|                                                                                                    |                                                     |  |  |  |  |  |  |  |  |  |
|                                                                                                    | All Modalities                                      |  |  |  |  |  |  |  |  |  |
| Select institutions Select facilities Select facilities Select fac | BD                                                  |  |  |  |  |  |  |  |  |  |
|                                                                                                    | BR                                                  |  |  |  |  |  |  |  |  |  |
|                                                                                                    | 🗆 ст                                                |  |  |  |  |  |  |  |  |  |
|                                                                                                    | MG                                                  |  |  |  |  |  |  |  |  |  |
|                                                                                                    | MR                                                  |  |  |  |  |  |  |  |  |  |
|                                                                                                    | □ NM                                                |  |  |  |  |  |  |  |  |  |
|                                                                                                    | C RT                                                |  |  |  |  |  |  |  |  |  |
|                                                                                                    |                                                     |  |  |  |  |  |  |  |  |  |
|                                                                                                    | CR                                                  |  |  |  |  |  |  |  |  |  |
|                                                                                                    | DG                                                  |  |  |  |  |  |  |  |  |  |
|                                                                                                    | D DX                                                |  |  |  |  |  |  |  |  |  |
|                                                                                                    | 🗆 рт                                                |  |  |  |  |  |  |  |  |  |
|                                                                                                    | RF                                                  |  |  |  |  |  |  |  |  |  |
|                                                                                                    | □ sc                                                |  |  |  |  |  |  |  |  |  |
|                                                                                                    | ECG                                                 |  |  |  |  |  |  |  |  |  |
|                                                                                                    | AX                                                  |  |  |  |  |  |  |  |  |  |
|                                                                                                    | □ SP                                                |  |  |  |  |  |  |  |  |  |
|                                                                                                    | От                                                  |  |  |  |  |  |  |  |  |  |
| 🖬 🔎 🕸 🙀 🚳 💁 🕸 🐞 📬                                                                                                    | e48AM<br>8- 5.164202                                |  |  |  |  |  |  |  |  |  |

When creating a study flag you must type a description, and you may want to add a color to help you recognize the study flag on the schedule book.

#### Additional considerations

- If your organization has multiple facilities defined in the system, you can choose for which facilities the study flag is available. This can shorten the list of available study flags, which helps users on the front end. If you don't wish to filter by facility, you do not need to select All Facilities.
- The same is true for modality type. For example, you can have a study flag you want to be used only for mammography, which shortens the list for other modality types.
- Again, the same is true for the institution field, if your organization needs to have separate study flags for each institution.
- Available in Portal makes the study flag available in the physician portal.

For more, check out: <u>https://kmha.info/training-resources</u>